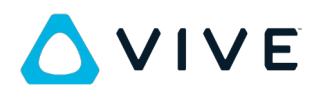

## VIVE Focus 日本語 UI へのアップデート方法について

この度は VIVE Focus をお買い上げいただきありがとうございます。

VIVE Focus で日本語 UI をご利用いただくには以下の手順でファームウェアアップデートと設定の変更を してください。

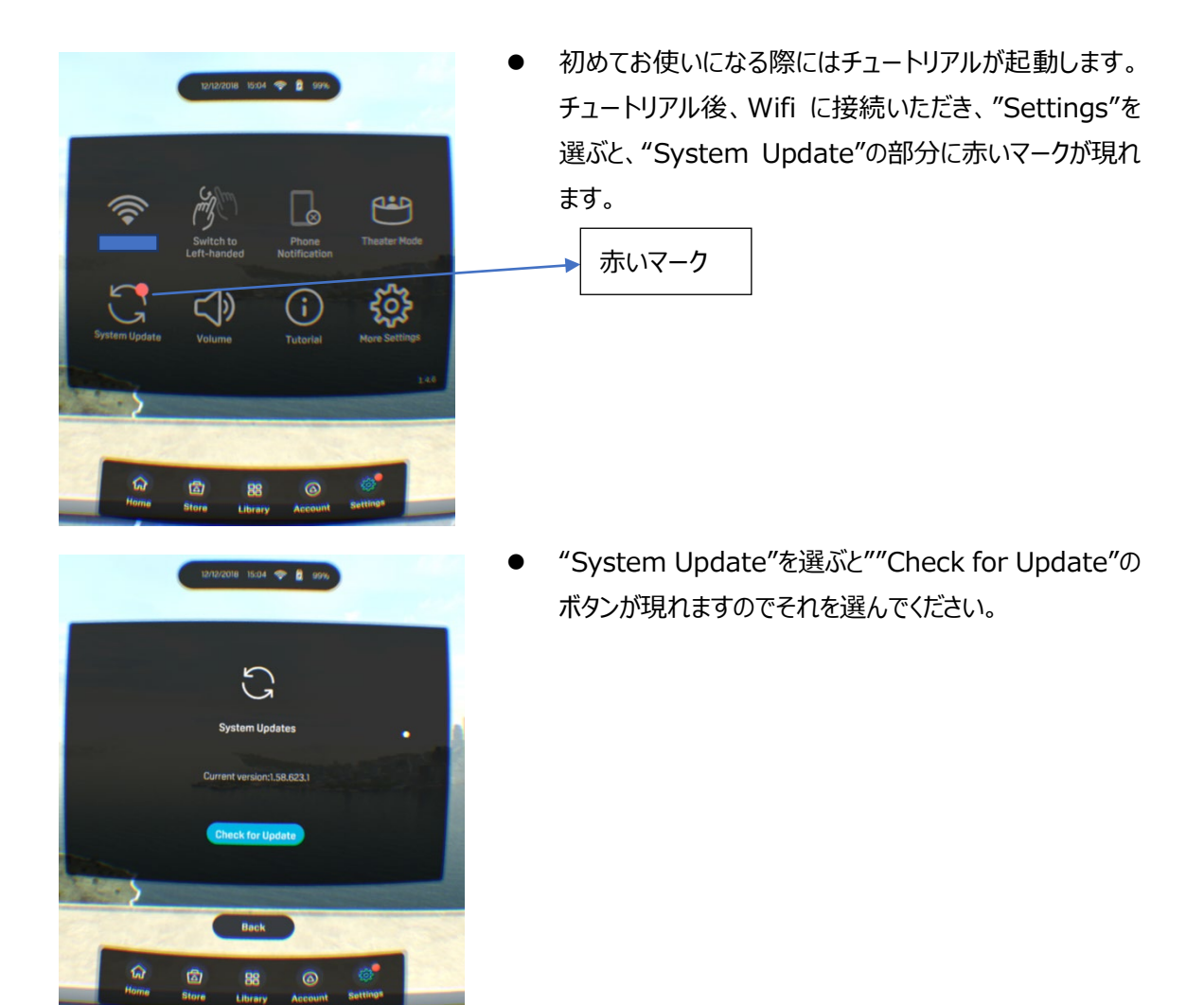

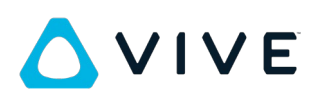

| System update                                                                                                    |   |
|----------------------------------------------------------------------------------------------------|---|
| Software update: 1,69,623.1 (616.81 MB)<br>This update contains important improvements,<br>including:<br>[System Update 5.0]<br>- Add system language support for Dutch, Danish,<br>Finnish, Norwegian, Polish, Swedish, Czech, |   |
| ОК                                                                                                    |   |
|                                                                                                    |   |
| Language preferences                                                                                                    |   |
| 1 English                                                                                                    |   |
| + Add a language                                                                                                    |   |
|                                                                                                    |   |
|                                                                                                    |   |
|                                                                                                    |   |
|                                                                                                    |   |
| 4                                                                                                    |   |
|                                                                                                    |   |
| Language preferences                                                                                                    | 1 |
|                                                                                                    |   |

- "System update"の表示が現れます。
- "OK"のボタンが表示されますので、ボタンを押します。その際、1.69.623.1の番号を確認してください。
- "download"のボタンが現れますのでそのボタンを押します。終了すると"Install"のボタンが現れますのでそのボタンを押すとアップデートが開始されます。
- アップデートが終了すると再起動します。
- 設定にて"Language & inputs"を選び、さらに "languages"を選びます。
- 左の画面が現れますので、"Add a language"を選び ます。
- さらに日本語を選びます。
- 日本語の右側の≡の部分を上へドラッグし、日本語を先頭に動かしてください。

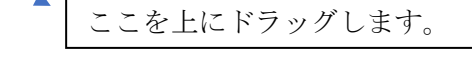

をの画面の状態で下のBackを押すと日本語UIに切り 替わります。

| ÷ | Languages |  |  |
|---|-----------|--|--|
| 1 | 日本語(日本)   |  |  |
| 2 | English   |  |  |
| + | 言語を追加     |  |  |
|   |           |  |  |

日本語 (日本) Add a language